目

审

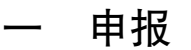

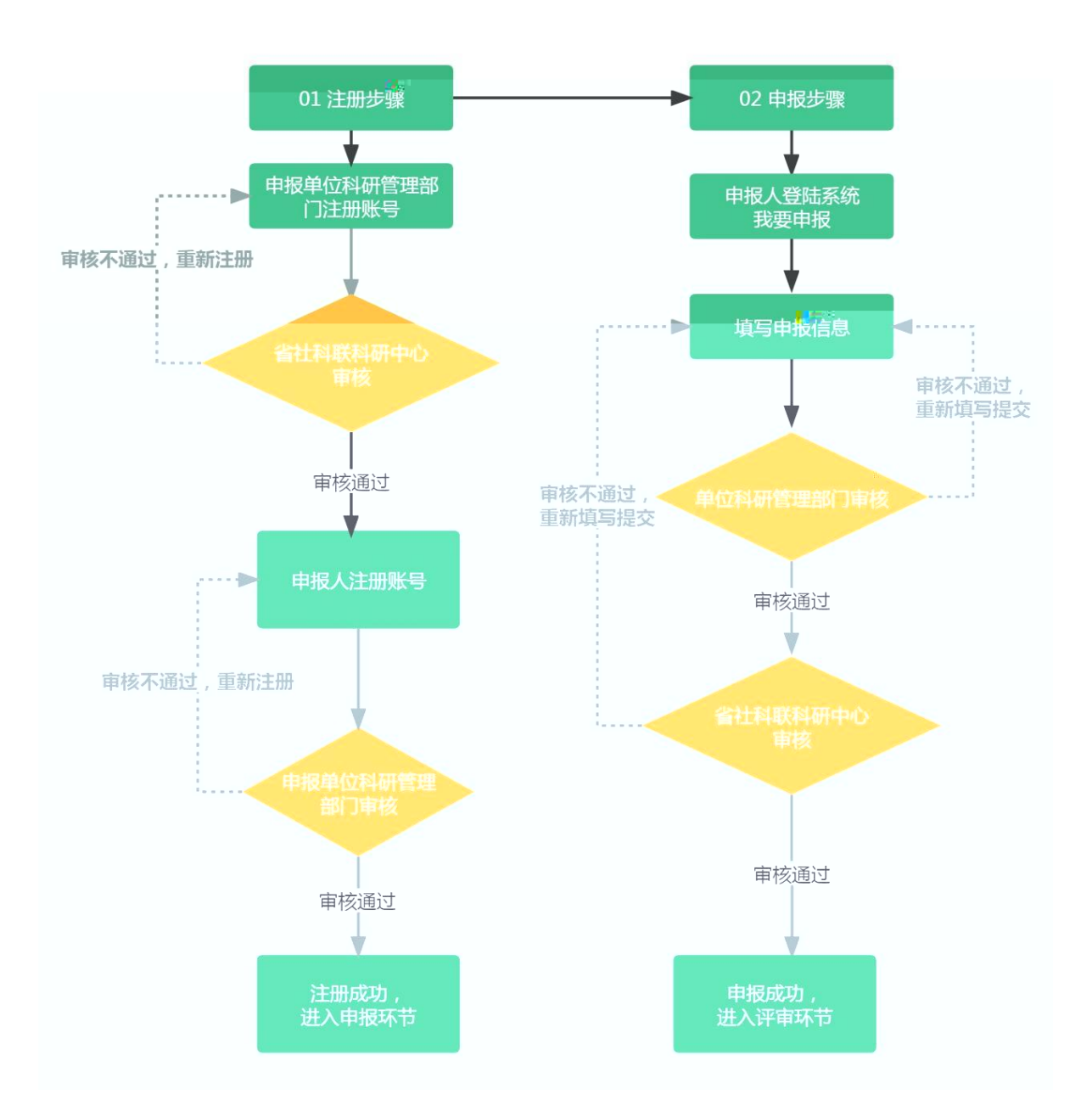

项

| 1                | 选                                                                    |
|------------------|----------------------------------------------------------------------|
|                  |                                                                      |
|                  | 江苏省社科联科研中心社科应用研究精成一部。合信息管理系统用户登录                                     |
|                  | ■ 申报人 ~                                                              |
|                  | ▲ 身份证号/手机号码/电子。"************************************                 |
|                  | ▲ 验证码 ちゅちゃ                                                           |
|                  | 账号注册点击注册账号找回密码                                                       |
|                  | 登录                                                                   |
| 100              |                                                                      |
|                  | <u>社科</u> 应田管理<br>建築<br>统承诺书                                         |
|                  | ·                                                                    |
| 1. 本人对填          | 真写的各项内容真实性、完整性、有效性和合法性直接负责。                                          |
| 2. 履行科研<br>失范行为。 | T诚信责任,恪守 <b>学</b> 术规范,保证无知识 <b>产</b> 权争议、重复申报、提供虚假信息等科研<br>确保信息真实有效。 |
| 3. 如获立项          |                                                                      |
|                  |                                                                      |
|                  |                                                                      |
|                  |                                                                      |
| ΠX               |                                                                      |
|                  |                                                                      |
|                  |                                                                      |

## 

# 管理

审

### 账号注册

| 手机号码   | 请输入手机号码 ( 必填 )                                 | 登录密码   | 要求8位以上数字、字母、符号至少两种 |
|--------|------------------------------------------------|--------|--------------------|
| 身份证号   | 请输入身份证号码(必填)<br><b>身份证号为科研管理</b><br>部门联系人身份证号, | 电子邮箱   | 请输入电子邮箱 ( 必填 )     |
| 单位名称   | 请输入单位全称(必填) 后期可更改                              | 单位性质   | 选择单位性质             |
| 社会信用代码 | 请务业输入单位全称<br>请输入单位统一社会信用代码(必填)                 | 法人代表   | 请输入法人代表(必填)        |
| 科研负责人  | 请输入科研管理部门负责人姓名(必填)                             | 职务名称   | 请输入职务名称(必填)        |
| 办公电话   | 请输入办公电话                                        | 手机号    | 请输入负责人电话 ( 必填 )    |
| 科研联系人  | 请输入科研管理部门负责人姓名(必填)                             | 职务名称   | 请输入职务名称 (必填)       |
| 办公电话   | 请输入办公电话                                        | 手机号    | 请输入联系人电话 (必填)      |
| 通讯地址   | 请输入通讯地址(必填)                                    | 账号开户行  | 请输入账号开户行(必填)       |
| 对公账户户名 | 请输入对公账户户名(必填)                                  | 对公然主义是 |                    |

2 申报

管理

审

#### 账号注册

| 申报人注册                    |  |  |  |  |  |  |  |
|--------------------------|--|--|--|--|--|--|--|
| 接至少两种组合                  |  |  |  |  |  |  |  |
| 后才可选择申报单位,<br>所在单位科研管理部门 |  |  |  |  |  |  |  |
| Ħ                        |  |  |  |  |  |  |  |
|                          |  |  |  |  |  |  |  |
|                          |  |  |  |  |  |  |  |
| F                        |  |  |  |  |  |  |  |

确认注册登录

3 审

项目申报

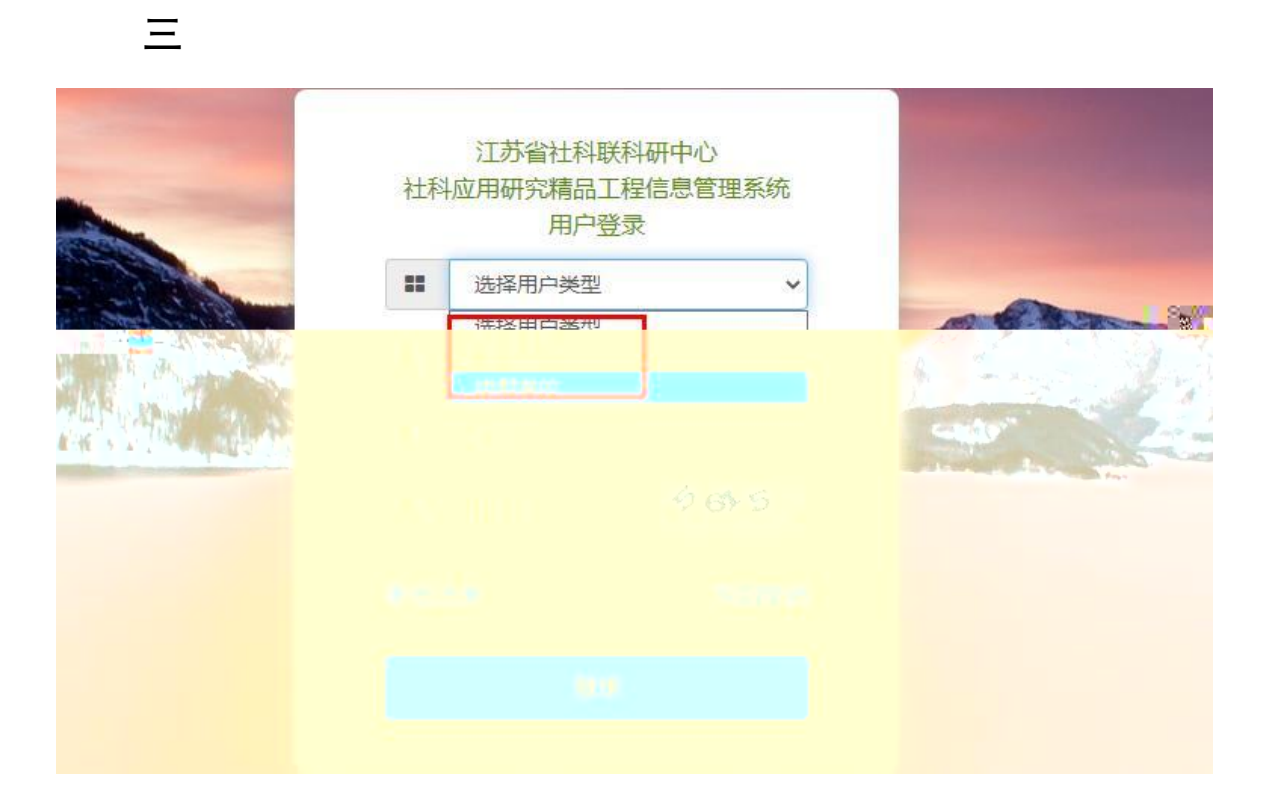

## 1 申报 选 课题管理 申报

结项

| 🥥 申报人: 副元度                            | = | ₩ 系统主页 | ■ 精品工程课题管理平台 | ₩ 精品工程奖管理平台  |      |
|---------------------------------------|---|--------|--------------|--------------|------|
| ■ 公告通知                                |   | 2 系统主页 |              |              |      |
| □□□□□□□□□□□□□□□□□□□□□□□□□□□□□□□□□□□□  |   |        |              |              |      |
| <b>詳:</b> 课题管理<br>申 <i>他</i> 得题,能交谢成化 |   |        | 16:1         | айын<br>1:36 | 信息反馈 |
|                                       |   |        |              |              |      |
|                                       |   |        |              |              |      |
|                                       |   |        |              |              |      |

|       |     |             |             | 课题提交后可在此处查<br>审核通过后无法修改 | 皆看申报课题     | 已申报管理 |
|-------|-----|-------------|-------------|-------------------------|------------|-------|
| ∖搜索内容 | 排序: | 项目ID        | ~ ♥ 升序      | 降度搜索                    |            |       |
|       |     | 申报          | 时间          |                         | 操作         | í.    |
|       | 12  | 2021-09-03- | -2026-12-01 |                         | 已申         | E     |
|       | 12  | 2022-04-11- | -2022-05-02 |                         | 已申打        | R     |
|       | 2   | 2022-04-05- | -2022-04-21 | 选择需要申报课题                | 我要申        | 报     |
|       | 2   |             |             | 点击我要申报,即可进行             | <b>行申报</b> |       |

### 2 项目申报 课题 **审**

|    | P      |                                |           |         |            |                       |         |             |
|----|--------|--------------------------------|-----------|---------|------------|-----------------------|---------|-------------|
| == | ● 系统主页 | 品工程课题管理平台 ### 精品工作             | 奖管理平台     |         |            |                       |         | <b>島</b> 账号 |
|    |        |                                |           | PTAZ    | 160S       |                       |         |             |
|    | 选题来源   | 课题指南1                          | ~         | 项目名称    | 测试         | 立项时间:2022-04-05 - 202 | 2-04-21 |             |
|    | 课题名称   | 高质量发展综合考核课题                    | 2001      | 申报类别    |            | 重点项目                  | ~       |             |
|    | 申报时间   | 1649664044 申报编号 cs2022041116w6 |           |         |            |                       |         |             |
|    | 课题状态   |                                |           |         | 已上报        |                       |         |             |
|    |        |                                |           | 课题组主要成员 | 信息 + 添 加   |                       |         |             |
|    | 姓名     | 性别                             | 出生年月      |         | 工作单位       | 职务职称                  | 研究专长    |             |
|    |        | <b>•</b> •                     | 2022-04-0 | 5       | 江苏省社科联0001 | 江苏省001                | 社会001   | 一删除         |
|    |        |                                |           | 账户      | 信息         |                       |         |             |
|    | 开户账号   | 000                            |           | 开户户名    |            | 测试账号001               |         |             |
|    | 开户行    | 开户行 测试账号001                    |           |         |            |                       |         |             |
|    | 上传电报材料 |                                |           |         |            |                       |         |             |
|    | 申报材料   | 上传申报材料                         |           |         |            |                       | 查看附件    |             |
|    |        |                                |           |         |            |                       |         |             |
|    |        | ◆提交●◎返回                        |           |         |            |                       |         |             |

| 3      | 管 | 會理 | 审 | 项目  |
|--------|---|----|---|-----|
| 申报项目 审 |   | 申报 |   |     |
|        | 审 | 课题 |   | 项评审 |

### 申报

| 🥝 江苏省哲学社会科学界联 |       | ✿ 系统主页        | ■ 精品工程 | 课题管理平台         | ■精品]         | 程奖管理平台        |
|---------------|-------|---------------|--------|----------------|--------------|---------------|
| ■ 用户设置        |       | 里縣管理-立而月      | hite   |                |              |               |
| ■ 单位信息设置      |       |               | H #13  |                |              |               |
| ■ 公告通知        | 1     | 课题管理-立耳       | 项申请    |                |              |               |
| ₩ 下载中心        |       |               | 项目年度 🖌 | 项目名称           | ~            | 单位名称          |
| ₩ 课题管理 •      |       | ID            | 项目年度   | 项目名称           |              | 课题名称          |
| 立项申请          | < I 🗆 | 6             | 2022   | 测试             | 高质量发展综合考核课题0 |               |
| 课题结项          |       | 5 2021 市县专项课题 |        | 高质量发展综合考核课题111 |              |               |
|               |       | ] 4           | 2021   | 重大课题           | 高质           | 量发展综合考核课题1111 |
|               |       | 3             | 2022   | 精品工程课题         |              | 科研诚信治理研究      |

| 课题管理 | 课题状态  |         |           |        | 出上报    |  |
|------|-------|---------|-----------|--------|--------|--|
| 立项申请 |       |         |           | 课题组主   | 要成员信息  |  |
| 课题结项 | 姓名    | 性别      | 出生年月      | I.     | 工作单位   |  |
|      | 陈亮001 | 男 ~     | 2022-04-0 | 05     | 江苏省社科! |  |
|      |       |         |           | 账户     | 信息     |  |
|      | 开户账号  | 000     | 开户户名      |        |        |  |
|      | 开户行   | 开户行 测试规 |           |        |        |  |
|      |       |         |           | 上传申    | 相材料    |  |
|      | 申报材料  |         |           | 查看     | 附件     |  |
|      |       |         | 单位审核      | 末通过 单( | 立审核通过  |  |
|      |       |         |           |        |        |  |